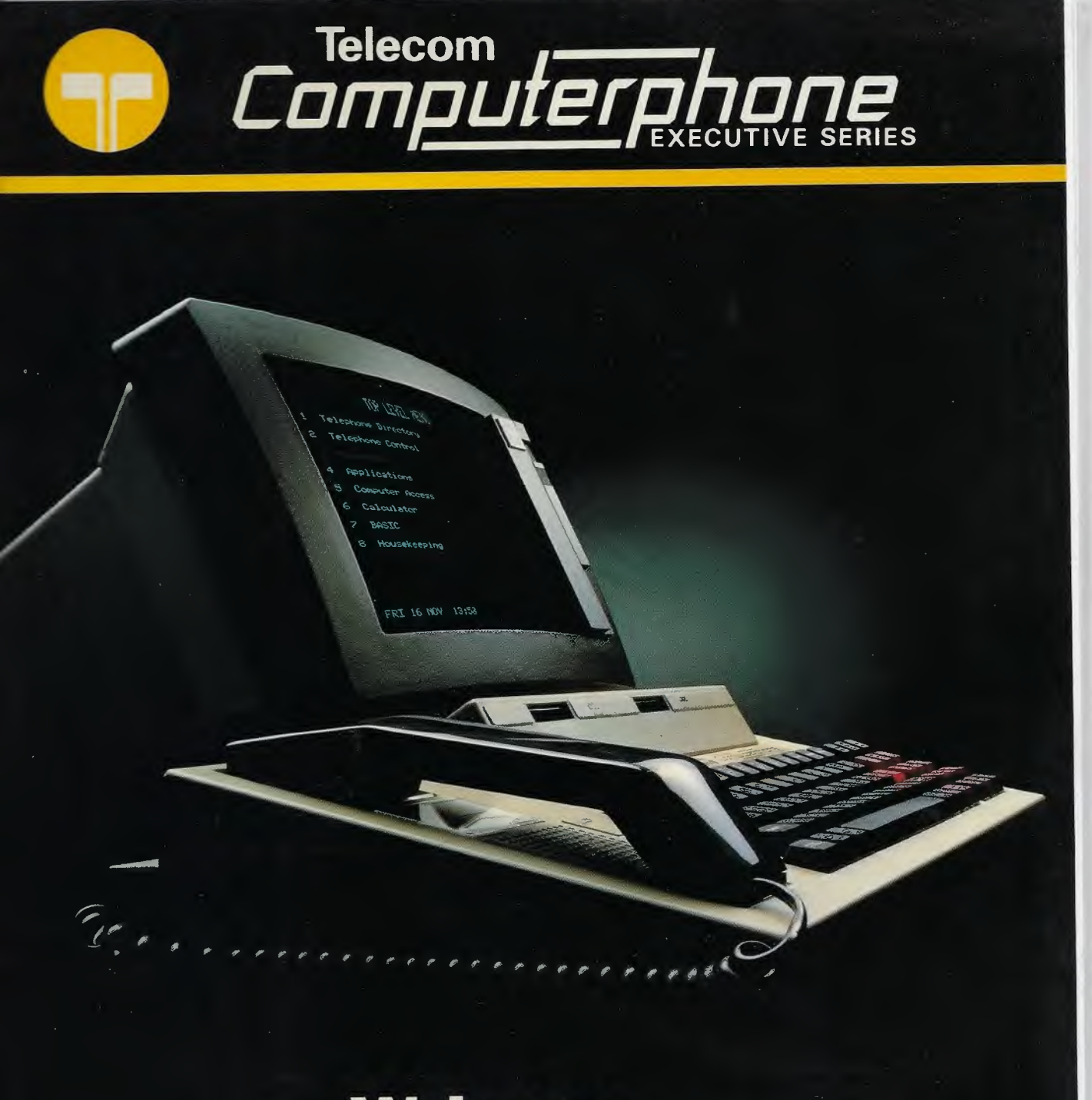

# Welcome

Telecom endeavours to ensure that the information in this document is correct, but does not accept liability for any error or omission.

Any procedures described in this document for operating Telecom equipment should be read and understood by the operator before the equipment is used. To ensure that Telecom equipment functions without risk to safety and health, such procedures should be strictly observed by the operator.

The development of Telecom products and services is continuous and published information may not be up-todate. Any particular issue of a product may contain only part of the facilities described in this document or may contain facilities not described here. It is important to check the current position with Telecom.

Specifications and statements as to performance in this document are Telecom estimates intended for general guidance. They may require adjustment in particular circumstances and are not formal offers or undertakings.

Statements in this document are not part of a contract or program product licence save insofar as they are incorporated into a contract or licence by express reference. Issue of this document does not entitle the recipient to access to or use of the products described, and such access or use may be subject to separate contracts or licences.

#### Technical Publication R51011/A2

© International Computers Limited 1985

Registered Office:

ICL House Putney London SW15 1SW

A member of the Standard Telephones and Cables plc group of companies

First (AUS) Edition January 1985

Microdrive is a trade mark of Sinclair Research Limited.

# Telecom Computerphone Welcome Package

Welcome to the Telecom Computerphone

The Telecom Computerphone (C P) provides a powerful set of computer and telephone facilities that are easy to use

The Welcome Package tells you something about these and guides you through using a selection of them

The Welcome Package consists of this manual and a Welcome Program which is held on a cartridge packed with the C P

This manual tells you about the Welcome Package, how to run the Welcome program, and it also contains a number of scripts which take you step by step through using the C P

# Contents

This manual has three sections.

#### **1** Welcome Package Introduction

5

7

11

This section explains the purpose of the Welcome Package and tells you what it consists of.

#### 2 The Welcome Program

This section explains what the Welcome program is for and tells you how to start it.

#### **3 The Welcome Scripts**

This section explains what the Welcome Scripts are for and tells you a few things you need to know to use the scripts.

Script 1 First Steps Script 2 Keyboard Introduction Script 3 Using the Telephone Script 4 Telephone Directory Script 5 Telephone Control Script 6 Auto-answer Control Script 7 Computer Access Script 8 Calculator Script 9 BASIC Script 10 Housekeeping

#### Appendix

The appendix explains how to delete information stored in the C P.

3

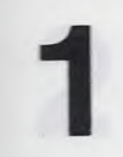

# Welcome Package Introduction

# Welcome Package

Purpose of the The Welcome Package introduces you to the C P and gives you some practice in using it.

> The package is not a tutorial covering all the facilities of the C P, but an introduction for anyone who has not used a computer system of this kind before.

If you have experience of using a menu-driven system you may like to go straight into using the C P. You will find most of the facilities are self-explanatory.

#### Contents of the Welcome Package

The Welcome Package consists of:

- This manual containing the introductory material and the Welcome Scripts
- The Welcome Program which you will find on a cartridge packed with the CP

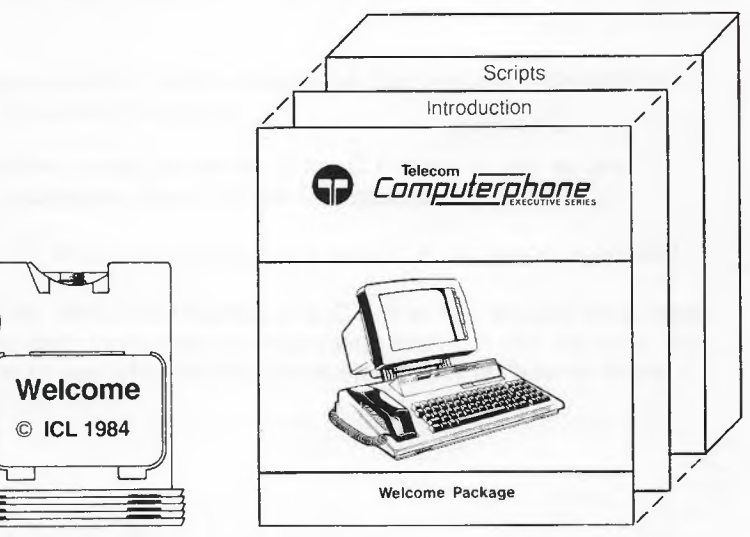

### What to do next

When you finish this introduction you should run the Welcome Program. The instructions for doing this are given in the next section.

When you have run the Welcome Program you should read the introduction to the Welcome Scripts in section 3, and then go through some of the scripts using the C P

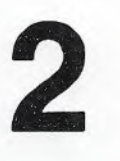

# **The Welcome Program**

#### Introduction to the Welcome Program

The Welcome Program introduces you to the facilities of the C P. First it shows you a few screens of information about the C P and about the Welcome Program. Then it allows you to select from a list of topics, and the program presents you with a few screens of information on each topic.

Once it has started, the Welcome Program tells you how to proceed. There will be no need to refer to these written instructions until you have finished using the program.

### How to start the Welcome Program

If the Telecom C P is not already installed on your desk you should read and follow the instructions in the manual C P Installation, which is packed with the C P.

If the C P has been installed, you should nevertheless look through *C P Installation*, because it identifies the main components of the C P and also tells you about some tests that should be carried out before the C P is used for the first time.

If there is a cartridge already in either microdrive then remove it by pulling gently and put it in its protective case.

The Welcome Program needs the whole of the C P store to run, so any Applications and Databases already in the C P must be removed.

If you are running the Welcome Program in a new C P, no action is needed.

If you are running the Welcome Program in a C P that has already been used by you or someone else, there may be information stored in the machine. For instructions on how to see what information is stored and on how to delete it, see the Appendix. Next take the cartridge marked Welcome from those delivered with the C P. Remove the cartridge from its protective case.

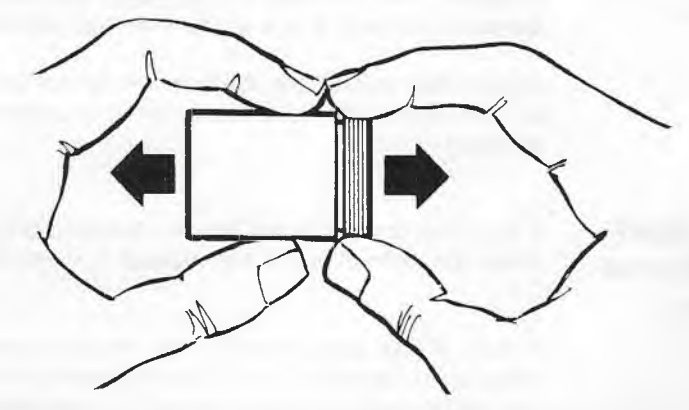

Place the cartridge into the left-hand microdrive with the label uppermost.

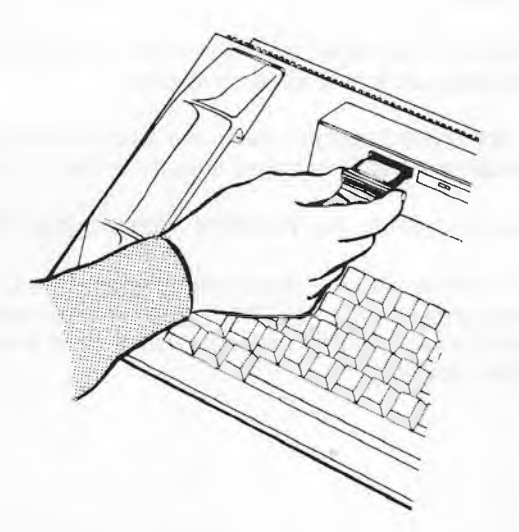

If you have any difficulty in doing this, refer to the detailed description of how to handle cartridges in the section *Microdrives and cartridges* in the *C P Handbook*.

To start the Welcome Program follow these steps carefully. Use the number keys on the top row of the main keyboard.

- Press the START key:
- The Top Level Menu is displayed

The Application Menu is displayed

- 2 Press the 4 key:
- The Cartridge Menu is displayed
- 3 Press the 1 key:
- 4 Press the key for Welcome shown in the menu:
- There is a delay while the Welcome Program is loaded from microdrive and the program is then started

| 1 |  | 4 |   |  | START |  |  |
|---|--|---|---|--|-------|--|--|
|   |  |   |   |  |       |  |  |
|   |  |   |   |  |       |  |  |
|   |  |   |   |  |       |  |  |
|   |  |   | 1 |  |       |  |  |

#### Running the Welcome Program

From this point on the program tells you how to proceed, and it also tells you how to leave the Welcome Program and return to the other facilities of the C P.

If anything goes wrong while you are running the Welcome Program, follow the procedure for loading the Welcome Program again and carry on as before. If the problem persists, refer to the section *Solving problems* in the *C P Handbook*.

At any time while you are running the Welcome Program or using the Welcome Scripts you can use the C P to make or to answer a telephone call. To make a call, lift the handset and dial the number on the numberpad. To answer a call just lift the handset.

# What to do next

After running the Welcome Program remove the cartridge from the microdrive . and put it back in its protective case. Then you should read the next section, on the Welcome Scripts, and go through some of the scripts with the C P.

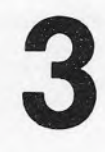

# **The Welcome Scripts**

#### Introduction to the Welcome Scripts

These scripts take you step by step through some of the more commonly used facilities of the C P. They allow you to try out some facilities of the C P without getting too deeply involved.

Each script is self-contained and can be used whether or not you have been through any of the other scripts. However they are in an order that will suit many users and it is suggested that you start by going through Scripts 1 and 2, and then, perhaps at a later time, go through other scripts when you want an introduction to the facilities they demonstrate. You do not have to go through the scripts at one session.

Each script is made up of several tasks, and while each script can be followed independently of the others, this is not always true of the tasks within a script. Some tasks will only work as described if the earlier tasks in the script have been followed.

Some of the tasks do not seem to achieve anything useful. They are contrived to illustrate a facility. For example, in Script 4 you are shown how to make a telephone call to your own number, which is naturally engaged.

To avoid any confusion while you are following a script, it is best if no other applications are running in the C P. It may not be possible to prevent external interruptions while you are following a script. If the telephone rings just answer it as you would an ordinary telephone, and when the call is over carry on with the script.

Follow each script exactly as it is presented here. If at any point the effect of following the script is not as shown here, there may be a warning or error message on the screen which makes it clear what you must do to get back on course. If you cannot resolve the difference press the START key and follow through the script again, as you may have typed something wrongly. If you get the same problem again, there may be a fault in the system. See the section *Solving Problems* in the *C P Handbook*.

Even when you have followed a script, you may not fully understand the significance of every step but you should find that reference to the *C P Handbook* will clear up any misunderstanding.

The Welcome Scripts

Some C Ps have one telephone line and some have two. In some places in the scripts alternative steps are shown for one line and two line C Ps. Apart from this the scripts can be followed on any C P, as they do not make any assumptions about the contents of directories in the C P or any other settings in the software.

At the end of each script the system is returned to the same state it was in at the start. For example, if any entry is put in the telephone directory, that entry is removed later in the script.

# Some conventions

There are just a few conventions you need to know about to follow the scripts.

In the ACTION column the term *press* indicates a single key, usually one with a caption such as START, or a double key press such as SHIFT/SPKR or *f* 1 (see below). The term *type* indicates a series of characters to be typed individually, usually with the alphanumeric keys on the main keyboard. Thus

Press SHIFT means press the key marked SHIFT

Type SHIFT

means press the 5 keys S H I F T in succession

All alphabetic characters which you are asked to type are shown in capital letters, but small letters can be used instead.

Two keys separated by an oblique stroke means a double key press, in which you hold the first key down while you press the second key. When the first key is f the oblique stroke is left out, for consistency with the screen displays. Such a combination is shown as f 3, for example.

The key marked ALT f has two uses. As the ALT (for alternative) key, it gives another character when used with some keys on the main keyboard. For example, ALT/9 gives the character [. As the f (for function) key, used only with the number keys on the numberpad, it gives functions which are used for selecting options from some screen displays. At all other times, when a number key on the numberpad is to be used this is stated explicitly, for example

Press numberpad 3

When a number key is referred to without mention of the numberpad, the key on the top row of the main keyboard is to be used.

### Script 1 First Steps

This script introduces you to three simple facilities of the C P: setting the date and time, making a telephone call, and using the Calculator.

Every script begins and ends with pressing the START key to display the Top Level Menu, which is the central menu in the C P from which all other facilities can be reached.

| Step | Action                                                                                                    | Effect                                                                                                    |  |  |
|------|----------------------------------------------------------------------------------------------------|----------------------------------------------------------------------------------------------------|--|--|
|      | Use Housekeeping to set the date and time                                                                                       |                                                                                                    |  |  |
| 1    | Press START                                                                                                    | The Top Level Menu is displayed.<br>Options shown in low intensity are<br>not currently available on your<br>C P |  |  |
| 2    | Press 8                                                                                                    | The Housekeeping Menu is displayed                                                                               |  |  |
| 3    | Press 2                                                                                                    | The Set Date and Time display appears                                                                            |  |  |
| 4    | Type today's date in<br>the form shown: each<br>box needs 2 digits, so<br>that if the month is<br>June, type <b>06</b> under MM | The date appears as you type it                                                                                  |  |  |
| 5    | Type the time in<br>the same way, but<br>use a time a few<br>seconds later than<br>the actual time                              | The time appears as you type it                                                                                  |  |  |

#### Script 1 First Steps

#### Step

6

#### Action

When the actual time reaches the time you have typed, press f1 (hold down the ALT f key while you press the 1 key on the numberpad)

#### Effect

The date and time are set and the clock is started. The date and time are shown on the noticeboard at the bottom of the screen. The Housekeeping Menu is returned to the screen

See Script 10 for an introduction to other facilities in Housekeeping.

Make an ordinary telephone call

Lift the telephone

Captions appear on the noticeboard at the bottom of the screen.  $\alpha$  + PAD indicates that the alphabetic keys on the main keyboard and the numeric keys on the numberpad are connected to the dialling function. 1HSET indicates that the call is on line 1 using the handset. The last caption is PLEASE DIAL. The dialling tone can be heard on the handset

8

Using the numeric keys on the numberpad, dial a telephone number that you normally use The digits appear in place of the previous caption as they are dialled. When dialling is complete, you may hear the engaged tone, someone may answer the call, or the ringing tone may continue

# Script 1 First Steps

| Step | Action                                                                   | Effect                                                                        |  |  |
|------|--------------------------------------------------------------------------|-------------------------------------------------------------------------------|--|--|
| 9    | When you are ready to<br>end the call, replace<br>the handset            | The call is ended, just like a call<br>on an ordinary telephone               |  |  |
|      | See Script 3 for an introduction to other aspects of using the telephone |                                                                               |  |  |
|      | Use the Calculator for a simple sum                                      |                                                                               |  |  |
| 10   | Press START                                                              | The Top Level Menu is displayed                                               |  |  |
| 11   | Press 6                                                                  | Option 6 on the Top Level Menu is selected and the Calculator display appears |  |  |
| 12   | Type 2+3=                                                                | The sum appears as you type, and then the result is shown                     |  |  |
| 13   | Press START                                                              | The Calculator display is replaced by the Top Level Menu                      |  |  |
|      |                                                                          |                                                                               |  |  |

See Script 8 for an introduction to the other facilities of Calculator

The Telecom C P has several keys on its keyboard which perform special functions, and this script introduces you to some of these. They are known as the system control keys.

For more details of the telephone control keys see the section Using the Keyboard in the C P Handbook.

| Ste | р | Ac | tion |
|-----|---|----|------|
|     |   |    |      |

3

4

5

#### Effect

Use the START key and the REVIEW key

Press START

Press REVIEW

The Top Level Menu is displayed. Options shown in low intensity are not currently available

The Review Menu is displayed. The first two options on the menu are always the same. Any other options depend on what else is running in the C P 

# Select options from the Review Menu

Hold down the 1 key on the main keyboard

Release the 1 key

Press REVIEW

The Directory Review display is shown. Its contents depend on the state of the telephone directories held in the C P: they may be empty

The Top Level Menu returns

The Review Menu is displayed again

| Step | Action                                                                                                    | Effect                                                                                                    |
|------|----------------------------------------------------------------------------------------------------|----------------------------------------------------------------------------------------------------|
| 6    | Press f1<br>(hold down the ALT f key<br>while you press 1 on the<br>numberpad, then release<br>the ALT f key) | The Directory Review display is<br>shown again. This time it remains<br>on the screen when the keys are<br>released                                              |
| 7    | Press REVIEW                                                                                                  | The Review Menu returns                                                                                                    |
| 8    | Press f2                                                                                                    | The Line Status display is shown.<br>Its contents depend on the state<br>of the telephone line(s) when $f^2$<br>was pressed                                      |
| 9    | Lift the telephone<br>handset                                                                                 | A caption appears in the telephone<br>window of the noticeboard at the<br>bottom of the screen, but the<br>Review display is not updated to<br>show the new call |
| 10   | Press REVIEW with the handset still lifted                                                                    | The REVIEW Menu returns                                                                                                    |
| 11   | Press f2                                                                                                    | The Telephone Control Review<br>display is shown again, now<br>updated to show<br>VOICE CALL OUT                                                                 |
| 12   | Replace the handset                                                                                           | The message in the telephone                                                                                                    |

window is cleared but the Review display is not updated

| Step | Action                                                                                                    | Effect                                                                                                    |
|------|----------------------------------------------------------------------------------------------------|----------------------------------------------------------------------------------------------------|
|      | Use the SHIFT, CTRL<br>and ALT keys, which<br>have no effect by<br>themselves                                                                                                    |                                                                                                    |
| 13   | Press START                                                                                                    | The Top Level Menu is displayed                                                                                                    |
| 14   | Press SHIFT                                                                                                    | There is no effect                                                                                                    |
| 15   | Press CTRL                                                                                                    | There is no effect                                                                                                    |
| 16   | Press ALT f                                                                                                    | There is no effect                                                                                                    |
|      | The keys SHIFT, CTRL and ALT<br>alone, but only when used with a<br>to this: if the screen has been an<br>has been no activity on the C P,<br>back the display but have no oth<br>blanking in the C P Handbook. | f have no effect when pressed<br>another key. There is one exception<br>utomatically blanked because there<br>pressing one of these keys will bring<br>her effect. See the section Screen |
|      | See the effect of the<br>SHIFT key with a                                                                                                    | -                                                                                                    |

letter key

| 17 | Lift the handset    | A caption appears in the telephone window                    |
|----|---------------------|--------------------------------------------------------------|
| 18 | Press A             | The caption is replaced by a small letter <b>a</b>           |
| 19 | Press SHIFT/A       | A capital letter <b>A</b> appears next to the small <b>a</b> |
| 20 | Replace the handset | The letters are cleared from the telephone window            |

| Step | Action                            | Effect                                                                                                    |
|------|-----------------------------------|----------------------------------------------------------------------------------------------------|
|      | See the effect of the CAPS key    |                                                                                                    |
| 21   | Lift the handset                  | A caption appears in the telephone window                                                                                                  |
| 22   | Press CAPS<br>(SHIFT/numberpad 7) | The caption <b>CAPS</b> appears at the lower left of the noticeboard below the date                                                        |
| 23   | Press A                           | The caption in the telephone window is replaced by a capital <b>A</b>                                                                      |
| 24   | Press CAPS                        | The caption <b>CAPS</b> is cleared from the noticeboard                                                                                    |
| 25   | Press A                           | A small letter a appears next to the capital <b>A</b>                                                                                      |
| 26   | Replace the handset               | The letters are cleared from the telephone window.                                                                                         |
|      |                                   | The Top Level Menu is still<br>displayed. The purpose of the next<br>four steps is to ensure that at least<br>two applications are running |
|      |                                   |                                                                                                    |
|      | the Top Level Menu                |                                                                                                    |
| 27   | Press 6                           | The Calculator display is shown                                                                                                    |
| 28   | Type 1+1=                         | The calculation is shown                                                                                                    |
| 29   | Press START                       | The Top Level Menu is displayed                                                                                                    |

| Step | Action                                                                                              | Effect                                                                                                   |
|------|----------------------------------------------------------------------------------------------------|----------------------------------------------------------------------------------------------------|
| 30   | Press 7                                                                                             | The initial display for BASIC is shown                                                                   |
| 31   | Press START                                                                                         | The Top Level Menu is displayed                                                                          |
|      | Use the RESUME key to<br>display the Resume<br>Menu and select an<br>option from the Resume<br>Menu |                                                                                                    |
| 32   | Press RESUME                                                                                        | The Resume Menu is displayed. It contains options for Calculator and BASIC. It may contain other options |
| 33   | Press the numeric key<br>corresponding to the<br>option for Calculator                              | The Calculator display is shown<br>just as you left it at step 29                                        |
|      | Use the SHIFT/START<br>key combination to<br>blank the screen                                       |                                                                                                    |
| 34   | Press SHIFT/START                                                                                   | The display becomes blank except<br>for the noticeboard, but the Top<br>Level Menu is in operation       |
| 35   | Press 1                                                                                             | The Telephone Directory Menu is displayed                                                                |
| 36   | Press START                                                                                         | The Top Level Menu is displayed                                                                          |
|      |                                                                                                    |                                                                                                    |

The C P has either one or two telephone lines attached to it, and there are several special purpose keys on the keyboard that relate to use of the telephone. This script introduces you to starting an ordinary telephone call and to the use of the special purpose keys, which are known as the telephone control keys.

The effect of some actions is different on one line and two line C Ps, and this is shown clearly in the script.

For more information on the telephone control keys, see the section *Using the telephone* in the *C P Handbook*.

| Step | Action                                   | Effect                                                                                                    |
|------|------------------------------------------|----------------------------------------------------------------------------------------------------|
|      | Start a telephone call using the handset |                                                                                                    |
| 1    | Press START                              | The Top Level Menu is displayed                                                                                                    |
| 2    | Lift the handset                         | Captions appear in the telephone<br>window of the noticeboard.<br>$\alpha$ + PAD signifies that the<br>alphabetic keys and the numeric<br>keys on the numberpad are<br>connected to dialling. 1HSET<br>indicates that the handset is<br>attached to telephone line 1. The<br>remainder of the caption depends<br>on how the C P is set up |
| 3    | Press 1<br>(on the main keyboard)        | The Telephone Directory Menu is displayed                                                                                                    |
| 4    | Press numberpad 1                        | The right-hand part of the caption<br>is replaced by 1, the digit you<br>have just dialled. $\alpha$ + PAD is<br>replaced by PAD, indicating that<br>only the number ad digits are                                                                                                    |

3 - The Welcome Scripts

connected to dialling

| Step | Action                                              | Effect                                                                                                    |
|------|-----------------------------------------------------|----------------------------------------------------------------------------------------------------|
| 5    | Replace the handset                                 | The captions disappear — the call is ended                                                                                           |
|      | Start a telephone call using the loudspeaker        |                                                                                                    |
| 6    | Press SPKR                                          | Captions appear as in step 2, but<br>with <b>1SPKR</b> to indicate that the<br>loudspeaker is attached to line 1,<br>not the handset |
| 7    | Press SPKR                                          | The captions disappear — the call is ended                                                                                           |
|      | Transfer a call from the loudspeaker to the handset |                                                                                                    |
| 8    | Press SPKR                                          | As in step 6                                                                                                    |
| 9    | Lift the handset                                    | <b>1SPKR</b> is replaced by <b>1HSET</b> to<br>show that the handset is now<br>connected to line 1                                   |
| 10   | Press numberpad 1                                   | 1 appears at the right of the telephone window                                                                                       |
|      | Use the END key                                     |                                                                                                    |
| 11   | Press END<br>(SHIET/numberpad 3)                    | The call is ended and the captions disappear momentarily, but as the                                                                 |

(SHIFT/numberpad 3)

handset is still off the hook, a new call is started as though the handset had just been lifted

| Step | Action                                                        | Effect                                                                                                    |
|------|---------------------------------------------------------------|----------------------------------------------------------------------------------------------------|
|      | Transfer a call between the handset and the loudspeaker       |                                                                                                    |
| 12   | Press SPKR                                                    | The call is transferred to the<br>loudspeaker, even though the<br>handset is off the hook. The<br>caption changes to show this                                                |
| 13   | Press SPKR                                                    | The call is transferred back to the handset, and the caption changes again to show this                                                                                       |
| 14   | Press START                                                   | The Top Level Menu is displayed,<br>but this has no effect on the<br>telephone call                                                                                           |
| 15   | Replace the handset                                           | The call is ended and the captions disappear                                                                                                    |
|      | Use the SELECT key to change the line on which a call is made |                                                                                                    |
| 16   | Press SELECT<br>(SHIFT/numberpad 2)                           | There is no visible effect                                                                                                    |
| 17   | Lift the handset                                              | On a one line C P: a call is<br>started as in step 2. Pressing<br>SELECT has had no effect. Go to<br>step 23                                                                  |
|      |                                                               | On a two line C P: a call is<br>started on line 2, with the caption<br><b>2HSET</b> in the upper telephone<br>window to show this. $\alpha$ + <b>PAD</b><br>appears as before |

**NAVAVA** 

| Step | Action                                   | Effect                                                                                                    |
|------|------------------------------------------|----------------------------------------------------------------------------------------------------|
| 18   | Press SELECT                             | The call is transferred to line 1<br>and the captions move to the<br>lower telephone window                                                                                                    |
| 19   | Press numberpad 1                        | Dialling is started with the digit 1,<br>which appears in the telephone<br>window                                                                                                    |
| 20   | Press SELECT                             | The digit 1 is replaced by the caption <b>VOICE CALL</b> , but dialling can continue. Since dialling has already started the call is not transferred to line 2.<br>However, the next call made will be on line 2 |
| 21   | Replace the handset                      | The call is ended                                                                                                    |
| 22   | Lift the handset                         | A call is started on line 2, as in step 17                                                                                                    |
| 23   | Replace the handset                      | The call is ended                                                                                                    |
|      | Use the HOLD key to put a call into hold |                                                                                                    |
| 24   | Lift the handset                         | A call is started on line 1                                                                                                    |
| 25   | Press HOLD<br>(SHIFT/numberpad 5)        | The caption <b>HOLD</b> appears in the telephone window                                                                                                    |
| 26   | Press numberpad 0                        | There is no effect: dialling is not possible with the call in hold                                                                                                    |
| 27   | Replace the handset                      | A warning tone sounds, but the call is not ended: a call cannot be ended while it is in hold                                                                                                    |

3 - The Welcome Scripts

| Step | Action                                                                                                    | Effect                                                                                                    |
|------|----------------------------------------------------------------------------------------------------|----------------------------------------------------------------------------------------------------|
| 28   | Press END                                                                                                    | There is no effect                                                                                                    |
| 29   | Press HOLD                                                                                                    | The call is taken out of hold, but<br>since the handset is on its rest,<br>the call is transferred to the<br>loudspeaker. This is indicated in<br>the telephone window |
| 30   | Press END                                                                                                    | The call is ended, and since the handset is on its rest no other action is taken — see step 11                                                                         |
|      | Use the HOLD-S key to<br>put a call into hold, or to<br>shuttle between two<br>lines, one of which is in<br>hold |                                                                                                    |
|      | This is illustrated by shuttling betw<br>normally you would shuttle betwee<br>progress. On a one line C P HOLI   | veen 2 lines during dialling, although<br>en lines once the calls are in<br>D-S has the same effect as HOLD                                                            |
| 31   | Lift the handset                                                                                                 | A call is started                                                                                                    |
| 32   | Press numberpad 1                                                                                                | The digit 1 is dialled                                                                                                    |
| 33   | Press HOLD-S<br>(SHIFT/numberpad 1)                                                                              | On a one line C P: the call is put<br>in hold, HOLD-S acts in just the<br>same way as HOLD. Go to step<br>37.                                                          |
|      |                                                                                                    | On a two line C P: the call is put<br>in hold, and a new call is started<br>on the other line. This is shown in<br>the telephone windows                               |

The digit 2 is dialled on the other line

3 - The Welcome Scripts

34

F

| Step | Action                                                               | Effect                                                                                                    |
|------|----------------------------------------------------------------------|----------------------------------------------------------------------------------------------------|
| 35   | Press HOLD                                                           | The second line is put in hold                                                                                                    |
| 36   | Press HOLD                                                           | The second line is taken out of<br>hold, and although the digit 2<br>already dialled is not shown,<br>dialling could continue on this line                                                                            |
| 37   | Replace the handset                                                  | The call on the second line is<br>ended and the handset is<br>transferred to the other line                                                                                                    |
| 38   | Press HOLD                                                           | The line is taken out of hold, and<br>although the digit 1 already dialled<br>is not shown, dialling could<br>continue on this line. Since the<br>handset is on its rest, the line is<br>connected to the loudspeaker |
| 39   | Press SPKR                                                           | The call is ended                                                                                                    |
|      | Use the LAST key to<br>display a list of recently<br>dialled numbers |                                                                                                    |
| 40   | Press LAST<br>(SHIFT/REDIAL)                                         | The Recent Number Redial display<br>is shown, listing the last six<br>numbers that have been dialled                                                                                                    |
| 41   | Lift the handset                                                     | A call is started                                                                                                    |
| 42   | Press f1                                                             | A digit 1 is dialled, the number<br>shown in the list against $f$ 1. The<br>display returns to what it was<br>before LAST was pressed, in this<br>case the Top Level Menu                                             |
| 43   | Replace the handset                                                  | The call is ended                                                                                                    |
|      |                                                                      |                                                                                                    |

3 - The Welcome Scripts

| Step | Action                                                                                      | Effect                                                                                                    |
|------|---------------------------------------------------------------------------------------------|----------------------------------------------------------------------------------------------------|
| 44   | Press LAST                                                                                  | As in step 40                                                                                                    |
| 45   | Press <u>f</u> 1                                                                            | A warning tone is sounded, since<br>an attempt is being made to dial a<br>number with no line connected                                                                                                    |
|      | Use the REDIAL key to call the most recently dialled number                                 |                                                                                                    |
| 46   | Lift the handset                                                                            | A call is started                                                                                                    |
| 47   | Press REDIAL                                                                                | The most recently dialled number,<br>in this case the single digit 1, is<br>dialled again. Although this is the<br>same number as just dialled with<br>the $f$ 1 key, the use of REDIAL<br>does not depend on the Recent<br>Number Redial display being<br>shown |
| 48   | Replace the handset                                                                         | The call is ended                                                                                                    |
|      | Use the DIAL key to<br>disconnect the keyboard<br>from dialling and then to<br>reconnect it |                                                                                                    |
| 49   | Lift the handset                                                                            | A call is started                                                                                                    |
| 50   | Press DIAL<br>(SHIFT/numberpad 4)                                                           | The alphabetic keys on the main<br>keyboard and the numberpad are<br>disconnected from the telephone<br>line, and the caption $\alpha + PAD$<br>disappears from the telephone<br>window                                                                          |

| Step | Action              | Effect                                                                                                    |
|------|---------------------|----------------------------------------------------------------------------------------------------|
| 51   | Press START         | The Top Level Menu is displayed                                                                                   |
| 52   | Press numberpad 1   | The Telephone Directory Menu is<br>displayed, demonstrating that the<br>numberpad is not connected to<br>dialling |
| 53   | Press DIAL          | The keyboard is reconnected to dialling and caption $\alpha + PAD$ appears                                        |
| 54   | Replace the handset | The call is ended                                                                                                 |
| 55   | Press START         | The Top Level Menu is displayed                                                                                   |

The Telecom C P contains a Telephone Directory which can be displayed in several different forms. The contents of the directory can be updated.

To follow this script you need to know the telephone number of this C P (line 1), which you will find in the panel under the handset. You also need to know the phone number of someone you can call from the Telecom C P.

The section *Telephone and Computer Services Directories* in the *C P Handbook* describes use of the Telephone Directory.

| Step | Action                                     | Effect                                                                                                    |
|------|--------------------------------------------|----------------------------------------------------------------------------------------------------|
|      | Put a new entry in the Telephone Directory |                                                                                                    |
| 1    | Press START                                | The Top Level Menu is displayed                                                                                                |
| 2    | Press 1                                    | The Telephone Directory Menu is displayed                                                                                      |
| 3    | Press 2                                    | If there is no directory in store, the<br>Telephone Directory Entry display<br>is shown.                                       |
|      |                                            | If there is a directory in store, the current entry is displayed: press<br>f 3 to get the Telephone Directory<br>Entry display |
| 4    | Type ABCD                                  | abcd appears in the Name box.<br>Note that pressing the key marked<br>A prints the character a                                 |
| 5    | Press TAB                                  | The cursor moves to the first position of the Title box                                                                        |
| 6    | Press TAB                                  | The cursor moves to the first position of the Initials box                                                                     |
| 7    | Type QW                                    | qw appears in the Initials box                                                                                                 |

3 - The Welcome Scripts

| Step | Action                                         | Effect                                                                                                   |
|------|------------------------------------------------|----------------------------------------------------------------------------------------------------|
| 8    | Press TAB                                      | The cursor moves to the first position in the Description box                                            |
| 9    | Type TEST ENTRY                                | This appears in the Description box                                                                      |
| 10   | Press TAB                                      | The cursor moves to the first position in the Voice No box                                               |
| 11   | Type the telephone number of this C P (line 1) | The number appears in the Voice<br>No box                                                                |
| 12   | Press TAB six times                            | The cursor moves to the first position of the Shortcode box                                              |
| 13   | Type XYZ                                       | xyz appears in the Shortcode box<br>and the cursor moves to the first<br>position in the Charge band box |
|      | Display the directory with the new entry       |                                                                                                    |
| 14   | Press 12                                       | The details you have typed are pu                                                                        |

The details you have typed are put in the Telephone Directory and the directory is displayed with this entry highlighted. Other entries will be shown if they were already in the directory when you started this script, otherwise this will be the only entry. Only the Name, Initials, Voice No and Shortcode are shown The expanded directory display is shown, including the Description

15 Press f 0 [zero]

| Step | Action                                                                                                    | Effect                                                                                                    |
|------|----------------------------------------------------------------------------------------------------|----------------------------------------------------------------------------------------------------|
|      | Make a call to this number                                                                                                    |                                                                                                    |
| 16   | Pick up the handset and<br>wait for the dialling<br>tone                                                                                                    | A caption appears in the noticeboard area at the bottom of the screen                                                                                                    |
| 17   | Туре ХҮХ                                                                                                    | xyz. the shortcode for the number<br>you have just put in the directory.<br>appears in the noticeboard, then<br>the number is dialled and the<br>number also appears in the<br>noticeboard. You will hear the<br>engaged tone, as you have just<br>dialled your own number |
| 18   | Replace the handset                                                                                                    | The captions disappear from the noticeboard                                                                                                    |
|      | Change the telephone number of this entry                                                                                                    |                                                                                                    |
| 1.9  | Press <u>/</u> 5                                                                                                    | The display returns as it was at<br>the end of step 13, but with the<br>cursor at the start of the Name box                                                                                                    |
| 20   | Press TAB four times                                                                                                    | The cursor moves to the first position of the Voice No box                                                                                                    |
| 21   | Type the telephone number<br>of someone you normally<br>make calls to. Type just<br>the digits that you would<br>dial, but if you have to<br>dial a 9, say, to get an<br>outside line, type a full<br>stop between the 9 and<br>the rest of the number | The number appears in the Voice<br>No box in place of the old number                                                                                                    |

-----

n n n n n

| Step | Action                                                             | Effect                                                                                                    |
|------|--------------------------------------------------------------------|----------------------------------------------------------------------------------------------------|
| 22   | Press <u>f</u> 2                                                   | The directory is displayed as in step 15, but with the new number shown                                                                                                    |
|      | Make a call to the changed number                                  |                                                                                                    |
| 23   | Pick up the handset and wait for the dialling tone                 | A caption appears in the noticeboard                                                                                                    |
| 24   | Press /1                                                           | The number is dialled from the<br>directory and the digits appear in<br>the noticeboard. The call proceeds<br>as a normal telephone call and<br>you may get the engaged tone, no<br>reply or someone may answer |
| 25   | Replace the handset at<br>the end of the call in<br>the normal way | The captions are cleared from the noticeboard                                                                                                    |
|      | Search for an entry in the<br>Telephone Directory                  |                                                                                                    |
| 26   | Press /7                                                           | The Telephone Directory Menu is displayed                                                                                                    |
| 27   | Press 1                                                            | The Directory Search display is shown                                                                                                    |
| 28   | Type ABCD                                                          | abcd appears in the Key box                                                                                                    |

3 - The Welcome Scripts

| Step | Action                              | Effect                                                                                                    |
|------|-------------------------------------|----------------------------------------------------------------------------------------------------|
| 29   | Press /1                            | The first entry for a name starting<br>with abcd is shown as the current<br>entry. This is probably the entry<br>you have just put in with this<br>script. If it is not, press the down<br>arrow key until the entry you have<br>just put in is shown as the current<br>entry |
|      | Remove the entry from the directory |                                                                                                    |
| 30   | Press /4                            | The prompt <b>OK TO DELETE</b> appears in the noticeboard                                                                                                    |
| 31   | Press Y                             | The entry is deleted, the prompt<br>disappears and the Telephone<br>Directory menu is displayed                                                                                                    |
| 32   | Press START                         | The Top Level Menu is displayed                                                                                                    |

Each telephone line on the C P can be set up in a number of ways to exploit a variety of features of the C P: for example to answer calls automatically with a spoken message. These settings can be viewed and some of them can be altered through Telephone Control, the second option on the Top Level Menu. This script introduces you to one of the options under Telephone Control, the Line Status display. The other option under Telephone Control is for Auto-answer Control, and this is introduced in Script 6.

For details of the Line Status display see the section *Telephone Control* in the *C P Handbook*.

| Step | Action                            | Effect                                                                                                    |
|------|-----------------------------------|----------------------------------------------------------------------------------------------------|
|      | See the Line Status display       |                                                                                                    |
| 1    | Press START                       | The Top Level Menu is displayed                                                                                                    |
| 2    | Press 2                           | The Telephone Control Menu is displayed                                                                                                    |
| 3    | Press 1                           | The Line Status display appears.<br>This is the same display as for<br>Review Telephone Control (see<br>step 8 in Script 1) except that this<br>display can be updated by using <i>f</i> 1 |
|      |                                   |                                                                                                    |
|      | Update the Line Status<br>display |                                                                                                    |
| 4    | Lift the handset                  | A caption appears in the telephone window of the noticeboard                                                                                                    |

3 - The Welcome Scripts

# Script 5 Telephone Control

| Step | Action              | Effect                                                          |
|------|---------------------|-----------------------------------------------------------------|
| 5    | Press numberpad 1   | The caption is replaced by 1 in the telephone window            |
| 6    | Replace the handset | The telephone window is cleared                                 |
| 7    | Press f1            | The Line Status display is updated to show the Last number as 1 |
| 8    | Press START         | The Top Level Menu is displayed                                 |

The C P can answer an incoming telephone call automatically with a spoken message generated by the computer. This is called Voice Response. Each message is made up from words and numbers in a fixed vocabulary.

Part of the script involves going to another telephone to call your C P. If it is not convenient to do this then leave step 17 out of the script.

For more details see the section Auto-answer Control in the C P Handbook.

| Step | Action                                                     | Effect                                                                                                    |
|------|------------------------------------------------------------|----------------------------------------------------------------------------------------------------|
|      | Put a new Voice<br>Response in the library<br>of responses |                                                                                                    |
| 1    | Press START                                                | The Top Level Menu is displayed                                                                                                    |
| 2    | Press 2                                                    | The Telephone Control Menu is displayed                                                                                                    |
| 3    | Press 2                                                    | The Auto-answer Control Menu is displayed                                                                                                    |
| 4    | Press 3                                                    | The prompt is displayed for the name of the response to be created                                                                                                    |
| 5    | Type XYZ                                                   | The name appears on the screen<br>as you type. If the message<br><b>RESPONSE XYZ ALREADY</b><br><b>EXISTS</b> appears then there is<br>already a response called XYZ, so<br>choose another name of 3 letters<br>instead, repeat the step with this<br>name and use it instead of XYZ<br>throughout the rest of the script |
| 6    | Press f1                                                   | The Voice Response Library<br>display for entering a response is<br>shown This also shows part of the                                                                                                    |

3 - The Welcome Scripts

vocabulary of allowed words

The message appears on the

screen as you type

#### Step Action

#### Effect

Type HELLO. THIS MESSAGE IS FOR TUESDAY. I WILL BE BACK AFTER 3 THIS AFTERNOON. THANKYOU FOR YOUR CALL. GOODBYE

Try out the new Voice Response

The message is spoken on the loudspeaker

Set Auto-answer control so that the message is used to answer calls to this C P

9

10

F

A R

A B B

F

Press 1

If there is any

information under the

headings Voice response,

Start time and End time, make a note of it. Also note if Voice Autoanswer is ON or OFF

Press f1

Press /6

11

The Auto-answer Control Menu is displayed

The display for Set Auto-answer appears showing the messages in the library and other information, The message XYZ is shown

This is so that you can restore the information at the end of the script

| Step | Action                                                                                                    | Effect                                                                                                    |
|------|----------------------------------------------------------------------------------------------------|----------------------------------------------------------------------------------------------------|
| 12   | Press f1                                                                                                    | A new set of boxes appears below<br>the original ones. The cursor is<br>moved to the start of the Voice<br>Response box |
| 13   | Туре <b>ХҮZ</b>                                                                                                    | The name appears as you type                                                                                            |
| 14   | Type 00002359                                                                                                    | The times appear as you type                                                                                            |
| 15   | Press /1                                                                                                    | The new values are entered in the upper line                                                                            |
| 16   | If Voice Auto-answer is<br>OFF, press <i>f</i> 4                                                                                                    | Voice Auto-answer is turned ON                                                                                          |
| 17   | If possible, go to<br>another telephone and<br>make a call to your C P                                                                                      | The C P answers the call with the message you have just entered                                                         |
|      | Delete the Voice<br>Response and return the<br>system to its original<br>state                                                                              |                                                                                                    |
| 18   | Press /1                                                                                                    | The amendment boxes are displayed again                                                                                 |
| 19   | Type the name of the<br>Voice Response, Start<br>time and End time noted<br>in step 11. If any of the<br>boxes were blank then<br>type spaces to clear them | The name and times appear as you type                                                                                   |
| 20   | If Voice Auto-answer<br>was previously OFF,<br>press f4                                                                                                    | Voice Auto-answer is turned OFF                                                                                         |

3 - The Welcome Scripts

| Step | Action           | Effect                                                                                                    |
|------|------------------|----------------------------------------------------------------------------------------------------|
| 21   | Press f1         | The original values are replaced                                                                                            |
| 22   | Press <u>f</u> 7 | The Auto-answer Control Menu is shown as in step 9                                                                          |
| 23   | Press 4          | The prompt is displayed for the name of a message to be deleted                                                             |
| 24   | Туре <b>ХҮZ</b>  | The name appears as you type                                                                                                |
| 25   | Press f1         | The prompt appears to confirm deletion                                                                                      |
| 26   | Press Y          | The message is deleted. The C P<br>is as it was at the start of the<br>script. The Auto-answer Control<br>Menu is displayed |
| 27   | Press START      | The Top Level Menu is displayed                                                                                             |

**n n n n n n n n n n** n n

#### Script 7 Computer access

The C P can act as a computer terminal for access to Viewdata services such as Viatel and for connection to other computer services when the C P acts as a Teletype terminal.

This script illustrates connection of the C P in this way. Some of the actions depend on the service the C P is connected to. To follow the first part of the script you will need access to Viatel or similar service such as ICL Bulletin. To follow the second part of the script you will need access to a computer service which accepts connection by a Teletype. There must also be a profile stored in the C P for each of these types of service.

For more details see the section Computer Access in the C P Handbook.

| Step | Action                                                                        | Effect                                                                                                    |
|------|-------------------------------------------------------------------------------|----------------------------------------------------------------------------------------------------|
|      | Select the Computer<br>Access Menu                                            |                                                                                                    |
| 1    | Press START                                                                   | The Top Level Menu is displayed                                                                                                    |
| 2    | Press 5                                                                       | The Computer Access Menu is displayed                                                                                                    |
|      | Prepare to connect to a<br>service from the<br>Computer Services<br>Directory |                                                                                                    |
| 3    | Press 1                                                                       | If there are no entries in the directory, the Computer Services Directory Menu is displayed.                                                               |
|      |                                                                               | If there are entries in the directory,<br>the directory is displayed showing<br>the current entry. Press /7 to get the<br>Computer Services Directory Menu |

The Computer Access Menu is displayed

3 - The Welcome Scripts

Press 6

# Script 7 Computer Access

| Step | Action                                                                              | Effect                                                                                                    |
|------|-------------------------------------------------------------------------------------|----------------------------------------------------------------------------------------------------|
|      | See the display for manual connection                                               |                                                                                                    |
| 5    | Press 2                                                                             | The display for manual connection is shown                                                                              |
| 6    | Press f8                                                                            | The Computer Access Menu is displayed                                                                                   |
|      | Enter the Computer<br>Service Directory                                             |                                                                                                    |
| 7    | Press 5                                                                             | The Computer Services Directory<br>Menu is displayed                                                                    |
|      | Entries in the Computer Services<br>deleted in just the same way as<br>see Script 4 | Directory are added, amended and entries in the Telephone Directory:                                                    |
| 8    | Press 6                                                                             | The Computer Access Menu is displayed                                                                                   |
|      | Scan the profiles stored<br>in the C P                                              |                                                                                                    |
| 9    | Press 7                                                                             | If there are no stored profiles, a<br>menu is presented for the type of<br>new profile. Press _/'8 and go to<br>step 14 |
|      |                                                                                     | If there are any stored profiles, the first of these is displayed                                                       |
| 10   | Press ->                                                                            | If there is more than one profile,<br>the next one is displayed. If not,<br>there is no effect                          |

## Script 7 Computer access

| Step | Action      | Effect                                                                                                    |
|------|-------------|----------------------------------------------------------------------------------------------------|
| 11   | Press ←     | The first profile displayed returns or remains                                                                                       |
| 12   | Press /8    | The Computer Access Menu is displayed                                                                                                |
| 13   | Press 2     | The Computer Access display for<br>manual connection is shown,<br>which allows input of a profile or<br>selection of a terminal type |
| 14   | Press START | The Top Level Menu is displayed                                                                                                    |

3 - The Welcome Scripts

#### Script 8 Calculator

Calculator on the C P works in much the same way as an electronic calculator. It makes use of the C P display to show the history of the calculation. This script takes you through some calculations to illustrate the basic functions of the calculator.

A complete description of the facilities is given in the section *Calculator* of the *C P Handbook*.

| Step | Action                                                                     | Effect                                                                                                   |
|------|----------------------------------------------------------------------------|----------------------------------------------------------------------------------------------------|
|      | Enter the Calculator                                                       |                                                                                                    |
| 1    | Press START                                                                | The Top Level Menu is displayed                                                                          |
| 2    | Press 6                                                                    | The Calculator display is shown                                                                          |
|      | Carry out a simple sum<br>and store the result in<br>the Calculator memory |                                                                                                    |
| 3    | Type 1+2=                                                                  | The input appears on the screen<br>and on typing = the result <b>3</b> also<br>appears in the Entry line |
| 4    | Type MS                                                                    | The result is stored in the<br>Calculator memory                                                         |
|      | Add 4 to the result                                                        |                                                                                                    |
| 5    | Type +4=                                                                   | The input again appears as it is typed and the result <b>7</b> is also shown                             |

# Script 8 Calculator

| Ster | o Action                                                           | Effect                                                                             |
|------|--------------------------------------------------------------------|------------------------------------------------------------------------------------|
|      | Subtract the value stored<br>in the memory from the<br>last result |                                                                                    |
| 6    | Type -MR                                                           | The value stored in the memory is shown in the entry line                          |
| 7    | Type =                                                             | The result $7-3=4$ is shown                                                        |
|      | Clear the entry line and the memory                                |                                                                                    |
| 8    | Туре В                                                             | The Entry line and the memory are cleared                                          |
|      | Carry out a percentage calculation                                 |                                                                                    |
| 9    | Type 60+15%                                                        | The input is shown together with the result, <b>69</b> , which is 60 + (15% of 60) |
|      | Perform a calculation<br>using a constant stored<br>in the memory  |                                                                                    |
| 10   | Туре С                                                             | The Entry line is cleared                                                          |
| 11   | Type 3.14                                                          | The input is shown in the Entry line                                               |
| 12   | Type MS                                                            | The value is stored in the memory                                                  |
| 13   | Туре С                                                             | The Entry line is cleared                                                          |

3 - The Welcome Scripts

# Script 8 Calculator

| Step | Action                           | Effect                                                                                                    |
|------|----------------------------------|----------------------------------------------------------------------------------------------------|
| 14   | Type <b>MR*25=</b>               | The value in memory is put in the<br>Entry line and multiplied by 25. In<br>Calculator * is used to mean<br>multiplication |
| 15   | Type <b>MR*36.6=</b>             | Another multiplication by the constant in memory is carried out                                                            |
|      | Accumulate results in the memory |                                                                                                    |
| 16   | Type 3*3=MS                      | A value is calculated and put in the memory                                                                                |
| 17   | Туре С                           | The Entry line is cleared                                                                                                  |
| 18   | Type 4*4=M+                      | Another value is calculated and added to the memory                                                                        |
| 19   | Press START                      | The Top Level Menu is displayed                                                                                            |

-

RR

BASIC is a programming language. This script takes you through starting the BASIC application (steps 1 and 2).

If BASIC is not already loaded in your C P, you should put a cartridge containing BASIC in one of the microdrives. Step 2 will load BASIC from the cartridge if need be: this will take a few seconds.

If BASIC is already loaded, any BASIC program in store will be deleted during the script.

This script is not an introduction to writing programs in BASIC: for that you should read the manual *C P BASIC*.

| Step | Action                               | Effect                                                  |
|------|--------------------------------------|---------------------------------------------------------|
|      | Enter BASIC                          |                                                         |
| 1    | Press START                          | The Top Level Menu is displayed                         |
| 2    | Press numberpad 7                    | Loads BASIC from cartridge if need be, and enters BASIC |
|      | Obey some single lines of BASIC      |                                                         |
| 3    | Type PRINT 2+3                       | Displays 5 on the screen                                |
| 4    | Type<br>FOR N=1 TO 5:<br>PRINT N*N ← | Displays <b>1 4 9 16 25</b>                             |

# Script 9 BASIC

| Ste | ep Action                                                                             |                                   | Effect                                                                     |
|-----|---------------------------------------------------------------------------------------|-----------------------------------|----------------------------------------------------------------------------|
|     | Enter a shoi<br>program and<br>program                                                | rt BASIC<br>d run the             |                                                                            |
|     | Type<br>NEW ← ↓<br>100 CLS: C<br>110 FOR R=<br>120 CSIZE<br>PRINT ''A''<br>130 END FO | LEAR                              | The program is entered as you<br>type and it also appears on the<br>screen |
| 6   | Type RUN ◀—                                                                           | L                                 | The program runs and prints the letter A twice in different widths         |
|     | Make a char<br>program usi<br>and run the<br>again                                    | nge to the<br>ng EDIT,<br>program |                                                                            |
| 7   | Type EDIT 1                                                                           | 20 🛶                              | Displays line 120 ready for editing                                        |
| 8   | Press 🔶 twice                                                                         | 9                                 | Moves the cursor over A                                                    |
| 9   | Type B ◀—┘                                                                            |                                   | Overwrites A with B                                                        |
| 10  | Press                                                                                 |                                   | Leaves the edit mode                                                       |
| 11  | Type RUN 🔶                                                                            | L                                 | The program runs and prints the<br>letter B                                |
|     | List the prog<br>screen                                                               | gram on the                       |                                                                            |
| 12  | Type LIST 🕇                                                                           |                                   | The program is listed on the screen                                        |

3 - The Welcome Scripts

## Script 9 BASIC

| Step | Action                                                                                | Effect                                                                                  |
|------|---------------------------------------------------------------------------------------|-----------------------------------------------------------------------------------------|
| 13   | Type BYE ← J<br>To leave BASIC loaded<br>in the C P, carry out<br>the following steps | The program and BASIC are<br>deleted from store, and the Top<br>Level Menu is displayed |
|      | instead of step 13                                                                    |                                                                                         |

13a Type NEW ←

13b Press START

The program is deleted from store

a a a a

The Top Level Menu is displayed. BASIC is shown as Waiting

There are several tasks performed by the Telecom C P which are gathered together under the heading of Housekeeping. This script illustrates some of them. Particular care is needed in using Housekeeping since it can be used to change or delete information stored in the C P and on microdrive cartridges.

For this script you will need a cartridge which already contains some information. For example, one of the cartridges supplied with the C P, such as the Welcome cartridge, could be used.

You will also need a new cartridge which has not yet been formatted. If you do not have such a blank cartridge you can use a cartridge which contains information which is no longer wanted — all the information on it will be destroyed.

While formatting is in progress (step 21) any other action, such as pressing a key or the telephone ringing, will cause the format process to be abandoned. If this happens, try again by pressing START, then pressing 8, to display the Microdrive Utilities Menu, and then return to step 17.

A full description of facilities is given in the section *Housekeeping* in the *C P Handbook*.

| Step | Action                                             | Effect                                                                                                    |
|------|----------------------------------------------------|----------------------------------------------------------------------------------------------------|
|      | Enter Housekeeping and carry out the battery check |                                                                                                    |
| 1    | Press START                                        | The Top Level Menu is displayed                                                                                                    |
| 2    | Press 8                                            | The Housekeeping Menu is displayed                                                                                                    |
| 3    | Press 1                                            | The battery check is carried out. If<br>the message <b>BATTERY LOW</b><br>appears, you can continue to use<br>the C P for some time, but the<br>battery should be changed soon<br>— see the section Solving<br>Problems in the C P Handbook |

| Step | Action                                                                                        | Effect                                                                                                    |
|------|-----------------------------------------------------------------------------------------------|----------------------------------------------------------------------------------------------------|
|      | Get a cartridge report                                                                        |                                                                                                    |
| 4    | Press 3                                                                                       | The Microdrive Utilities Menu is displayed                                                                                                    |
| 5    | Place a cartridge in the<br>right-hand microdrive, if<br>there is not already one<br>in place | Cartridge in place — this is not<br>reflected on the screen or shown<br>by any indicator light                                                                                                    |
| 6    | Press 2                                                                                       | The Cartridge Report display is<br>shown with the cursor in the first<br>position of the Cartridge name box                                                                                                    |
| 7    | Press TAB                                                                                     | The cursor moves to the Drive box                                                                                                    |
| 8    | Press R                                                                                       | r appears in the Drive box                                                                                                    |
| 9    | Press /1                                                                                      | The indicator for the right-hand<br>microdrive lights up and the motor<br>may be heard running for a few<br>seconds.                                                                                                    |
|      |                                                                                               | The name of the cartridge appears<br>in the Cartridge name box and<br>other details of the cartridge are<br>given. If the message<br><b>CARTRIDGE OK</b> does not<br>appear but some other message,<br>you should report this, but you can<br>carry on with the script |
| 10   | Press Y                                                                                       | The File List display shows the files on the cartridge                                                                                                    |
| 11   | Press ↓                                                                                       | If there are more files in the list<br>than will fit on the screen, the list<br>is scrolled to show the next file                                                                                                    |

| Step | Action                                                    | Effect                                                                                      |
|------|-----------------------------------------------------------|---------------------------------------------------------------------------------------------|
| 12   | Press 1                                                   | The list of files returns to what it was before step 11                                     |
| 13   | Press Y                                                   | The Cartridge Report display returns                                                        |
| 14   | Press /8                                                  | The Microdrive Utilities Menu is displayed                                                  |
| 15   | Remove the cartridge<br>from the right-hand<br>microdrive |                                                                                             |
|      | Format a new cartridge                                    |                                                                                             |
| 16   | Place a new cartridge in right-hand microdrive            | WARNING: Any files on this cartridge will be destroyed: see the introduction to this script |
| 17   | Press 1                                                   | The Format Cartridge display appears                                                        |
| 18   | Press A                                                   | a appears as the Required cartridge name                                                    |
| 19   | Press TAB                                                 | The cursor moves to the Drive box                                                           |
| 20   | Press R                                                   | r appears in the Drive box                                                                  |
|      |                                                           |                                                                                             |

A A A A A A A A

| Step | Action      | Effect                                                                                                    |
|------|-------------|----------------------------------------------------------------------------------------------------|
| 21   | Press /1    | The right-hand indicator lights and<br>the motor may be heard as the<br>cartridge is formatted. (If the<br>cartridge has already been<br>formatted, the existing cartridge<br>name is displayed: press Y to<br>continue. If you do not wish to<br>overwrite this cartridge, press N<br>instead of Y, and replace it with<br>another cartridge.) The message<br>Format proceeding appears on<br>the screen. When formatting is<br>completed the indicator goes out<br>and the message Cartridge<br>formatted appears |
| 22   | Press N     | The Microdrive Utilities Menu<br>returns                                                                                                    |
| 23   | Press START | The Top Level Menu is displayed                                                                                                    |

3 - The Welcome Scripts

# Appendix — How to delete information stored in the C P

To see what information is stored in the C P, follow these instructions:

- 1 Press START
- The Top Level Menu is displayed

2 Press 8

• The Housekeeping Menu is displayed

3 Press 8

• Store Report is displayed. If anything else is displayed repeat the sequence from the beginning

There are two items under the heading Applications which are always present and which cannot be deleted. These are Housekeeping and Data Record.

If there are any other entries under Databases or Applications, you must first consult the person responsible for this C P, if that is not yourself, to make sure that it is safe to delete these items.

If you need to save the Databases and Applications in the C P before deleting them, see the section *Store Report* in the *C P Handbook*.

To delete Databases and Applications, display the Store Report in the way described above.

- I If the item highlighted is Housekeeping or Data Record, then press the key marked TAB. The next item is then highlighted. Repeat this step if need be
- 2 If the item highlighted is not Housekeeping or Data Record, then:
  - a) Hold down the key marked ALT *f* and press the key marked 1 on the numberpad. The message **OK TO DELETE?(Y/N)** appears
  - b) Press the key marked Y on the main keyboard. The item is deleted and is now shown in low intensity, and the next item on the list is highlighted
- 3 When all the items except **Housekeeping** and **Data Record** have been deleted in this way, hold down the key marked ALT *f* and press the key marked 2 on the numberpad. The display is updated and only Housekeeping and Data Record should remain

You can now return to follow the instructions for starting the Welcome Program.

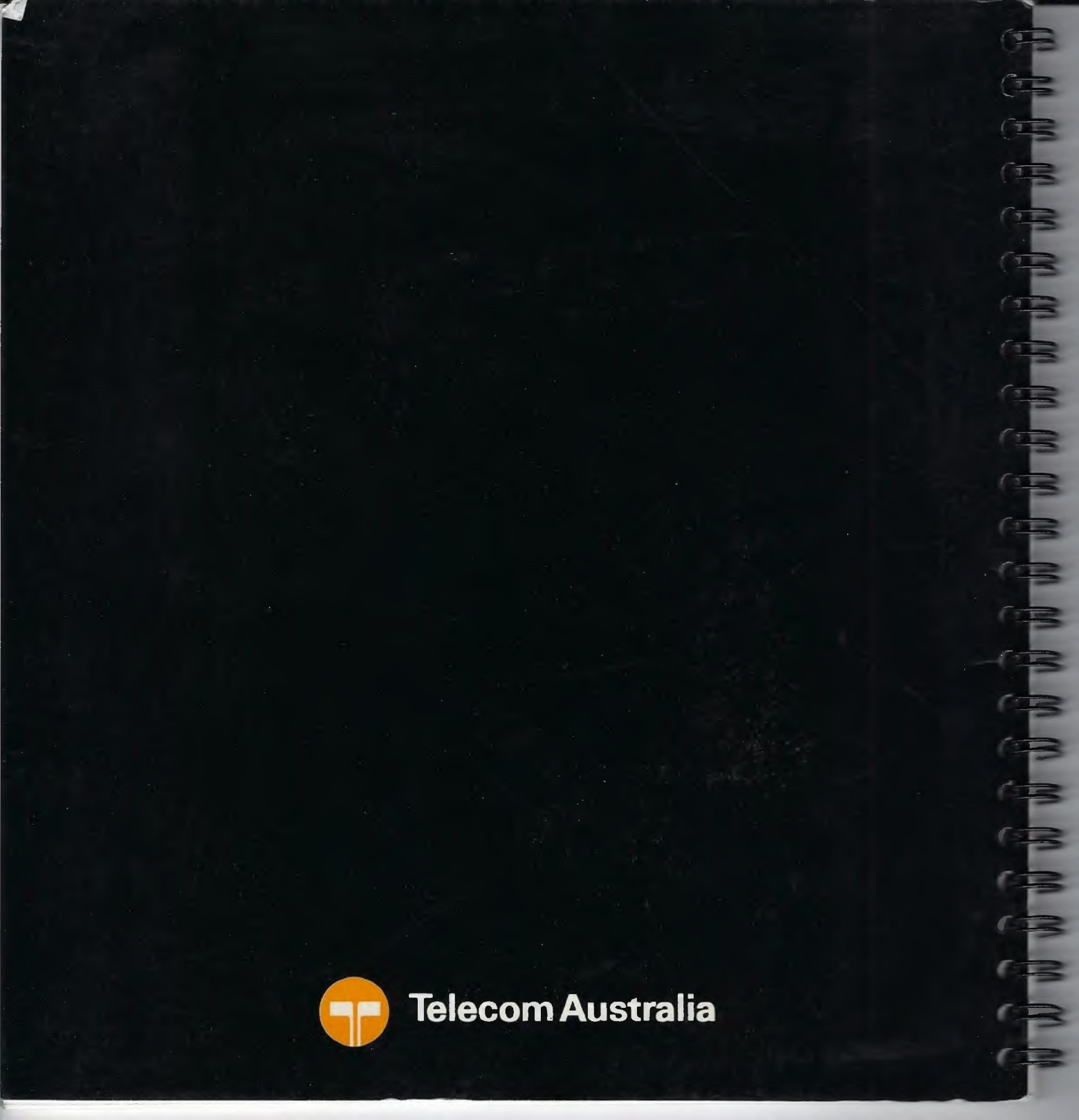